# Die elektronische Angebotsabgabe auf der eHAD-Plattform

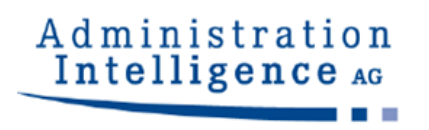

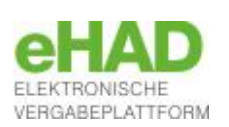

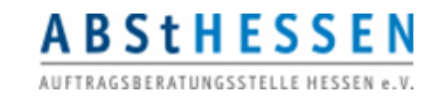

## 1. Anmelden auf der HAD-Seite

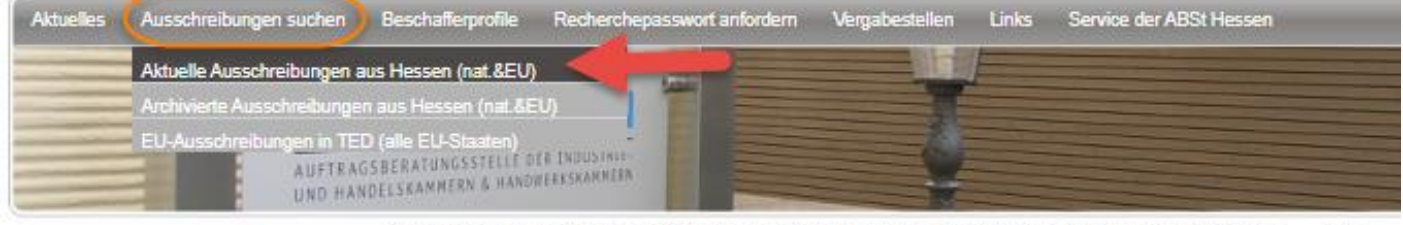

Ausschreibungen suchen | Aktuelle Ausschreibungen aus Hessen (nat.&EU) | Anmelden

#### Recherche in der HAD ohne Anmeldung

Folgende Funktionen können Sie über die Recherche ohne Anmeldung auf der HAD-Webseite nutzen :

- die Suche nach Ausschreibungen in der einfachen-, erweiterten- oder Referenz-Suche
- den registrierungsfreien Download von Vergabeunterlagen

#### Recherche in der HAD mit Anmeldung

Folgende Funktionen können Sie zusätzlich nutzen, wenn Sie sich angemeldet haben:

- Suchprofile anlegen (wenn ein gültiges Abonnement besteht)
- an eHAD-Vergaben als Bieter teilnehmen
- als Firma beim Download von Unterlagen registrieren
- 💜 in der Trefferliste angezeigt bekommen, ob und wann Sie eine Bekanntmachung bereits gelesen haben

| eHAD-Teilnahme     |
|--------------------|
| an Ausschreibungen |

Microsoft warnt vor IE

| eHAD-Nachricht | en |
|----------------|----|
|----------------|----|

An-/Abmelden

Einfache Suche

Erweiterte Suche

Referenz-Suche

Adresse ändern

eHAD Hilfe-Videos

Elektronische Signaturen

eHAD Hilfe

eHAD-Einladung

| Benutzername | 32706 |
|--------------|-------|
| Passwort     |       |
| anmelden     |       |

Um an einer elektronischen Ausschreibung der eHAD teilzunehmen, ist es notwendig sich zunächst auf der HAD-Seite anzumelden. Ein Neuregistrierung ist am Seitenende möglich.

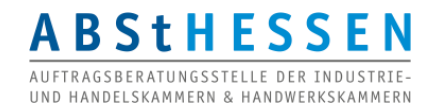

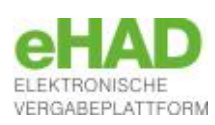

## 2. Bekanntmachung aufrufen

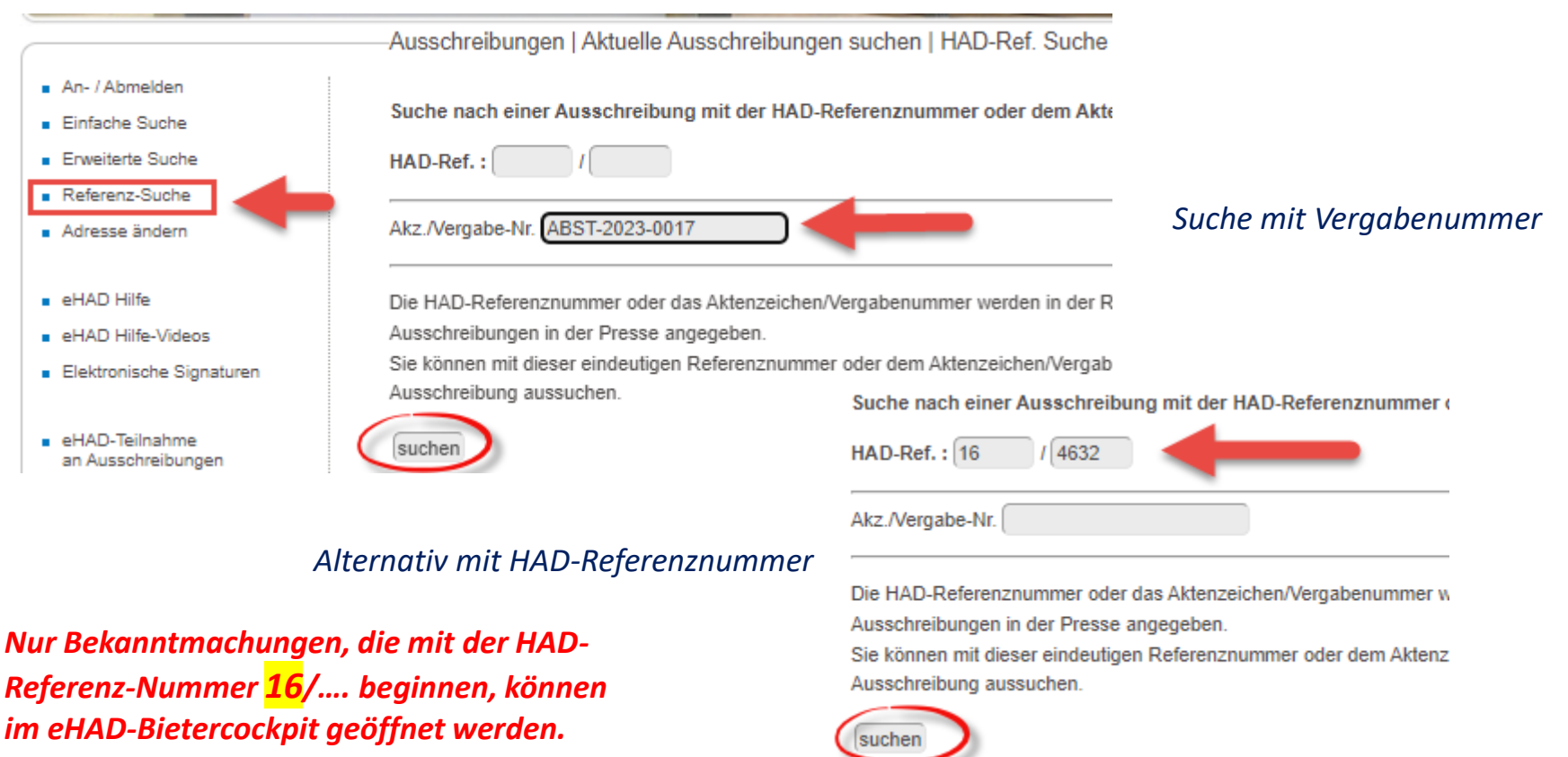

Ist die Beispiel eines Signiervorgangs in Bildern: Link Vergabenummer bekannt, kann die Bekanntmachung über die Referenz-Suche gefunden werden.

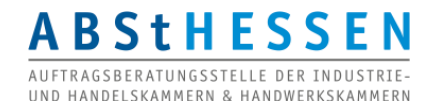

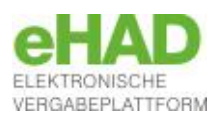

## Zugriff auf (öffentliche) Vergabeunterlagen

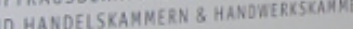

UND HANDELSKAMMERN & HANDWERKSKAMMERN Ausschreibungen | Aktuelle Ausschreibungen suchen | HAD-Ref. Suche An- / Abmelden Öffentliche Ausschreibung VOB/A Einfache Suche Erweiterte Suche Referenz-Suche E+ Zu den Unterlagen (incl. Registrierung als Teilnehmer) und zum Al-Bietercockpit Adresse ändern C→ Zu den Unterlagen (nur zur Ansicht / keine Registrierung) eHAD Hilfe eHAD Hilfe-Videos Elektronische Signaturen HAD-Referenz-Nr.: 16/4634 Vergabenummer/Aktenzeichen: U21-2023-0024 a) Auftraggeber (Vergabestelle): eHAD-Teilnahme an Ausschreibungen Offizielle Bezeichnung:Auftragsberatungsstelle Hessen e.V. Straße:Karl-Glässing-Straße 8 eHAD-Nachrichten Stadt/Ort:65183 Wiesbaden eHAD-Einladung Land:Deutschland (DE) eHAD AI-Bietercockpit Telefon:+49 611974588-28 E-Mail:info@absthessen.de HAD-Hotline digitale Adresse(URL):www.absthessen.de HESSEN b) Art der Vergabe: Öffentliche Ausschreibung VOB/A

#### Eine digitale Angebotsabgabe ist nur mit Registrierung möglich!

Der **1. Aufruf** der Vergabeunterlagen hierfür erfolgt **immer** über diesen **HAD-Link** 

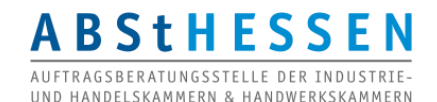

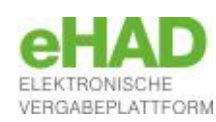

Δ

#### Ansicht der Unterlagen OHNE Registrierung als Teilnehmer

-Ausschreibungen | Aktuelle Ausschreibungen suchen | eHAD-Vergabeunterlagen

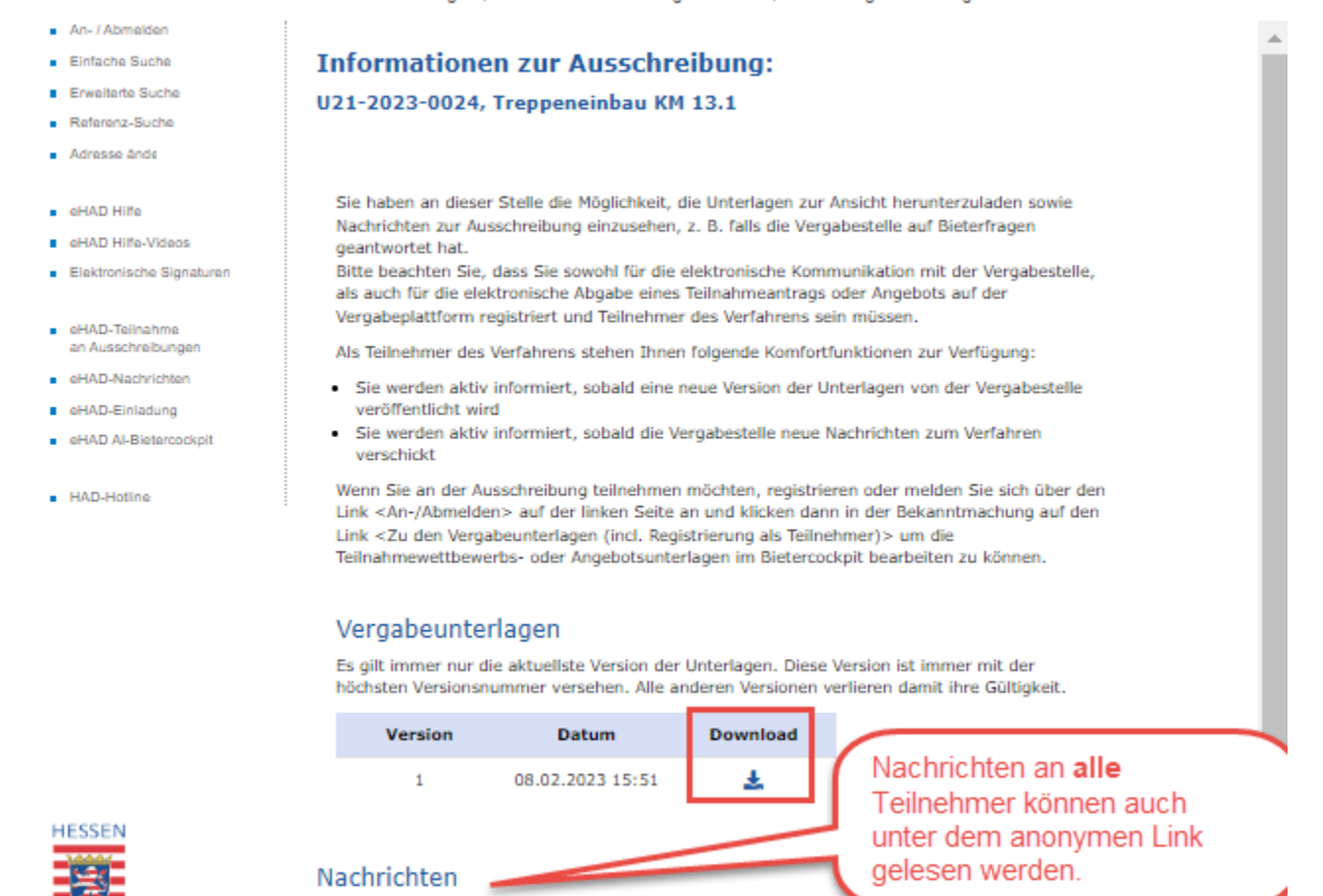

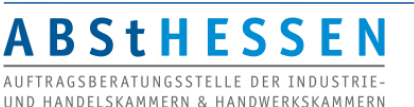

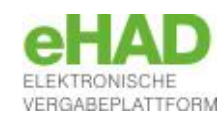

#### Zugriff auf die Vergabeunterlagen *MIT* Registrierung als Teilnehmer Ausschreibungen | Aktuelle Ausschreibungen suchen | eHAD-Vergabeunterlagen An- / Abmelden Informationen zur Ausschreibung: Einfache Suche Erweiterte Suche U21-2023-0024, Treppeneinbau KM 13.1 Referenz-Suche Adresse ändern Zur Bekanntmachung Vergabeunterlagen eHAD Hilfe Es gilt immer nur die aktuellste Version der Unterlagen. Diese Version ist immer mit der höchsten eHAD Hilfe-Videos Versionsnummer versehen. Alle anderen Versionen verlieren damit ihre Gültigkeit. Elektronische Signaturen Version Datum Download Download von HAD eHAD-Teilnahme an Ausschreibungen 08.02.2023 15:51 eHAD-Nachrichten Unterlagen im eHAD-Einladung AI BIETERCOCKPIT starten eHAD AI-Bietercockpit Bietercockpit öffnen Nachrichten HAD-Hotline Beachten Sie bitte, dass in den folgenden Nachrichten zu dieser Ausschreibung i auch Bestandteile der Vergabeunterlagen und weitere wichtige Informationen zum Ausschreibungsgegenstand enthalten sein können! Eingangsdatum Betreff 05.05.2023 16:46 Freigabe Vergabeunterlagen

Eine Änderung in den Vergabeunterlagen führt zu einer neuen Komplettversion, die im Vergabemanager vor dem erneuten Versenden erzeugt werden muss. Der registrierte Teilnehmer erhält eine Systemnachricht über die erneute Veröffentlichung ohne Details zur Änderung. Das Bietercockpit bietet stets die neueste Version zur Bearbeitung an. (Die Angebotsabgabe ist auch mit veralteter Version möglich, wenn das Angebot vor Veröffentlichung der neuen Version erstellt wurde. Das Bietercockpit zeigt dann aber einen Warnhinweis vor der Abgabe .)

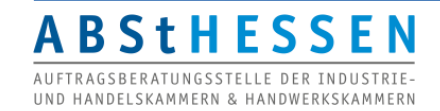

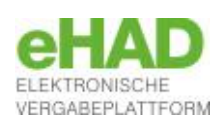

## Starten des Bietercockpits

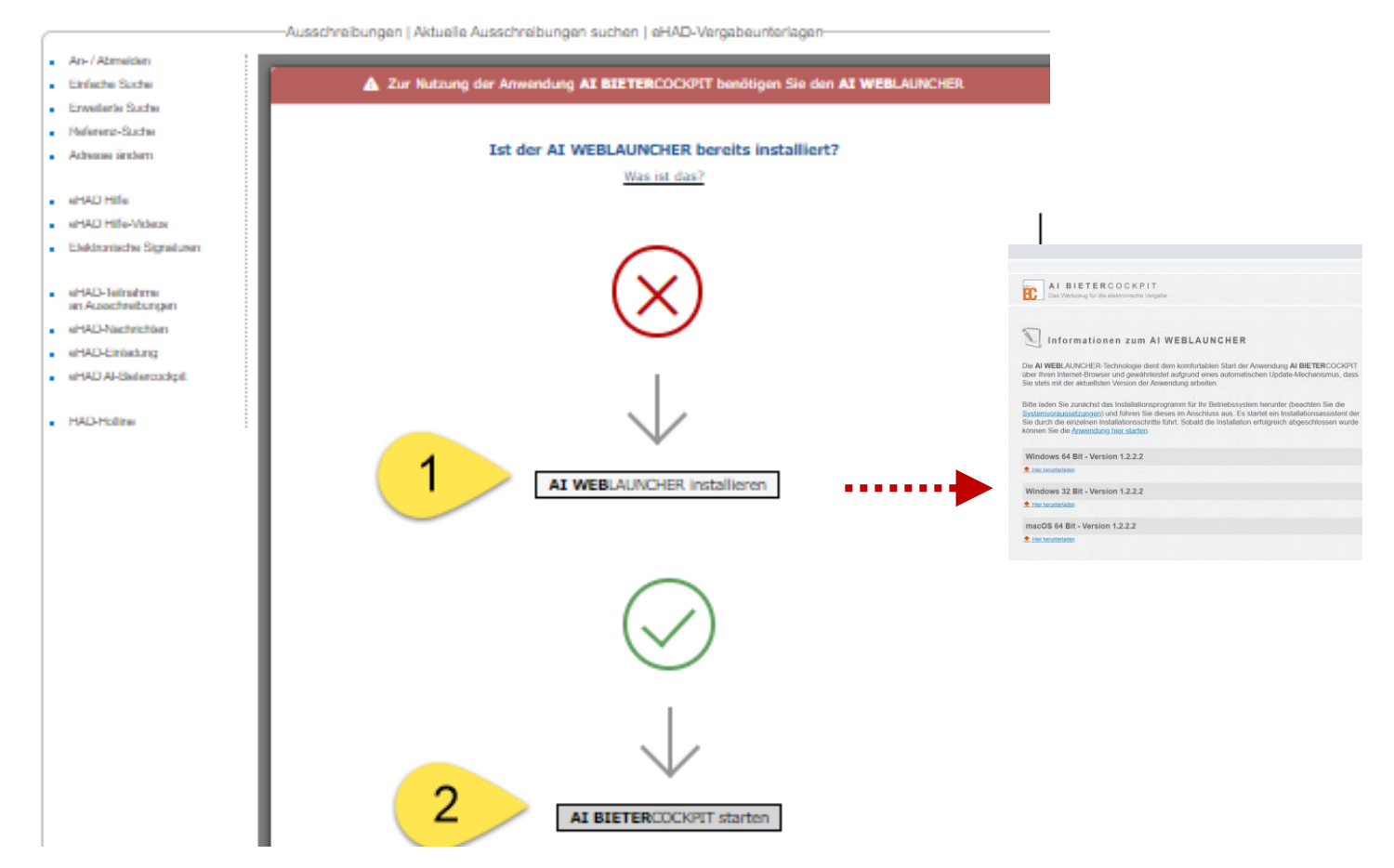

Zunächst muss der **AI-Weblaunche**r, eine kostenlose Java-Laufzeitumgebung des Herstellers, auf dem Rechner installiert sein (1), bevor das Bietercockpit dann mit Hilfe des AI-Weblaunchers gestartet werden kann (2). (Eine Update des AI-Weblaunchers wird ebenfalls durch eine Installation durchgeführt.)

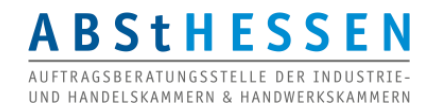

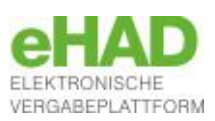

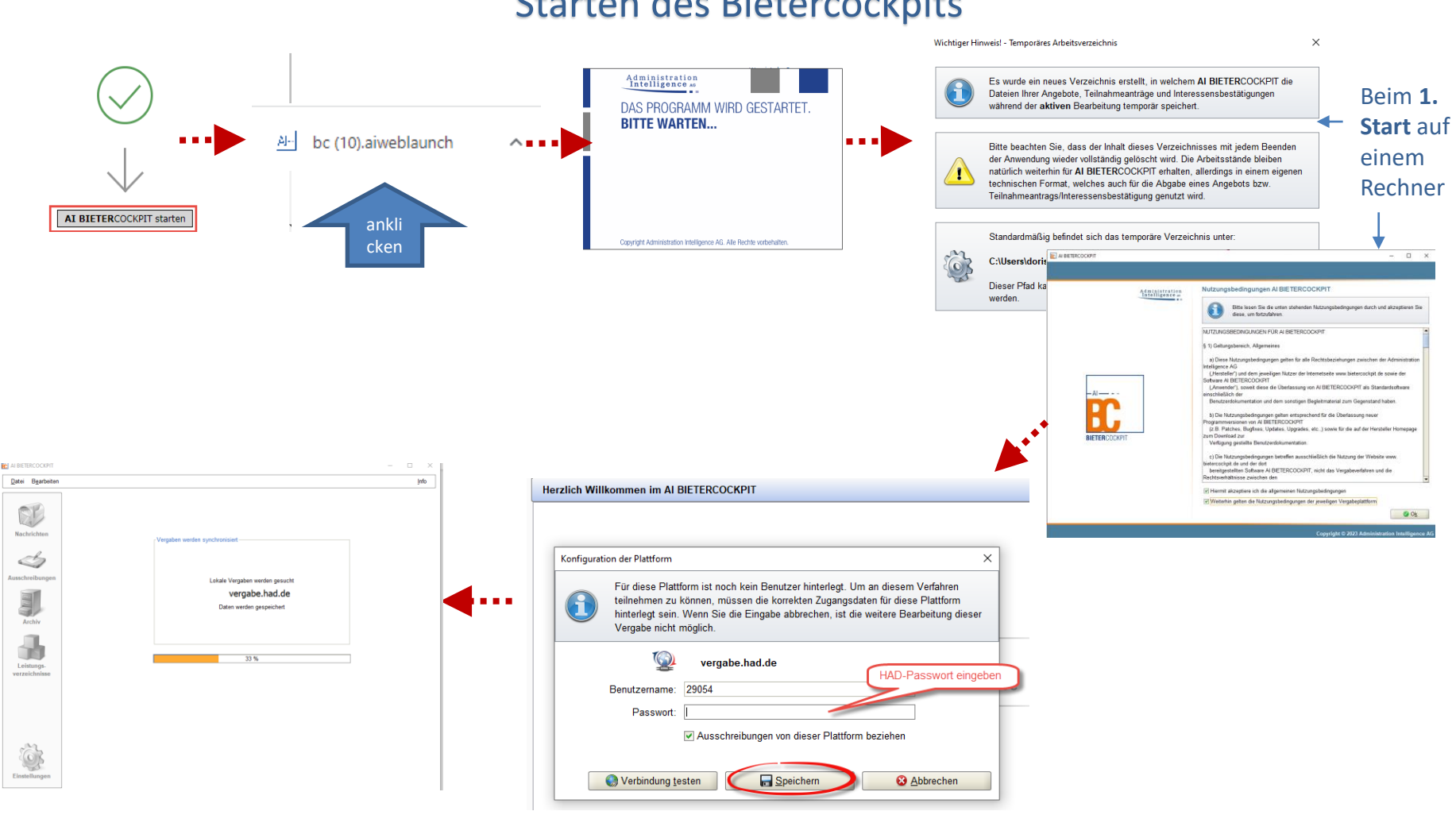

#### Starten des Bietercockpits

ABStHESSEN AUFTRAGSBERATUNGSSTELLE DER INDUSTRIE-UND HANDELSKAMMERN & HANDWERKSKAMMERN

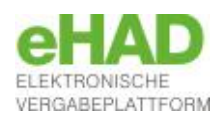

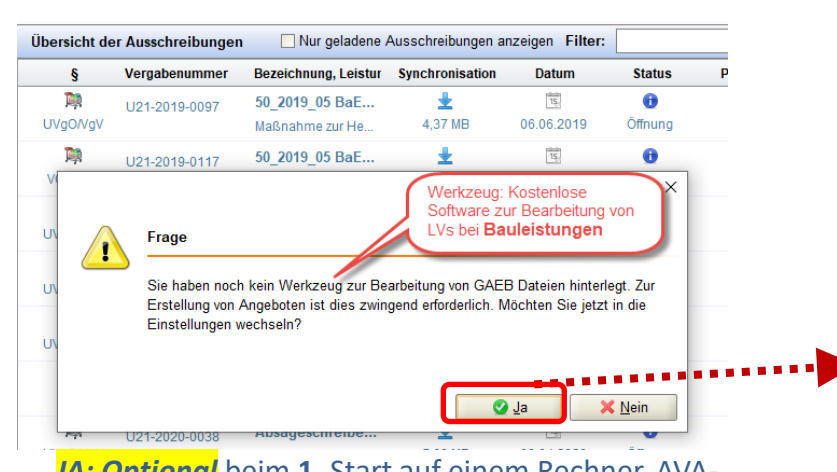

JA: Optional beim 1. Start auf einem Rechner. AVA-Software zur Bearbeitung von gaeb-Dateien bei Bauleistungen

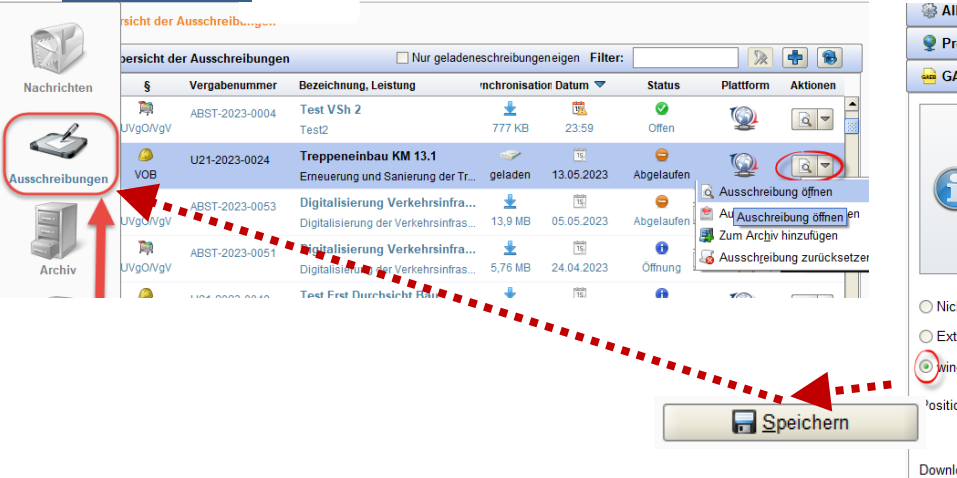

#### Erster Start des Bietercockpits

| -                                                                                                    |                                                                                                    |
|----------------------------------------------------------------------------------------------------|----------------------------------------------------------------------------------------------------|
| Proxys                                                                                                    | erver Konfiguration                                                                                                    |
| GAEB I                                                                                                    | Configuration                                                                                                    |
|                                                                                                    | Hier können Sie Einstellungen bezüglich der Bearbeitung von GAEB Dateien vornehmen.                                                                                                    |
|                                                                                                    | ALBIETERCOCKPIT hietet unter Windows eine interrierte Lösung zur vollständigen Bearbeitung und Validierung von GAER Dateien                                                                                                    |
| 9                                                                                                    | Nutzer des AI BIETERCOCKPIT können die Anwendung kostenfrei herunterladen und verwenden.                                                                                                    |
|                                                                                                    | Dies hat den Vorteil, dass Sie aktiv bei der Bearbeitung der GAEB Dateien und der Angebotsabgabe unterstützt werden.<br>Nach Installation von wingaeb xml wählen Sie dazu einfach "wingaebx.exe" über die unten stehende Schaltfläche aus dem Installatio                                                                                                    |
|                                                                                                    |                                                                                                    |
|                                                                                                    | Selostverstandlich kann die Bearbeitung von GAEB Datelen optional auch über ihre eigene AVA-Somware vorgenommen werden (end                                                                                                    |
| Nicht ko                                                                                                    | ifiguriert                                                                                                    |
| Externes                                                                                                    | Programm zur GAEB Bearbeitung verwenden                                                                                                    |
| wingaeb                                                                                                    | xml zur Bearbeitung von GAEB Dateien verwenden (empfohlen)                                                                                                    |
| , in the second second s |                                                                                                    |
| Position de                                                                                                    | "wingaebx.exe" aus dem Installationsverzeichnis:                                                                                                    |
|                                                                                                    |                                                                                                    |
| Download v                                                                                                    | on wingaeb xml Hier klicken                                                                                                    |
|                                                                                                    |                                                                                                    |
|                                                                                                    | Download von Herstellerseite + Verlinkung im BC                                                                                                    |
| S Alige                                                                                                    | Download von Herstellerseite + Verlinkung im BC                                                                                                    |
| S Allge<br>Prox                                                                                                    | Download von Herstellerseite + Verlinkung im BC                                                                                                    |
| S Allge<br>Prox<br>GAE                                                                                                    | Download von Herstellerseite + Verlinkung im BC                                                                                                    |
| SAIIge                                                                                                    | Download von Herstellerseite + Verlinkung im BC                                                                                                    |
| Alige                                                                                                    | Download von Herstellerseite + Verlinkung im BC     meine Einstellungen      server Konfiguration      Hier können Sie Einstellungen bezüglich der Bearbeitung von GAEB Dateien vornehmen.      Al BIETERCOCKPIT bietet unter Windows eine integrierte Lösung zur vollständigen Bearbeitung und Validierung von GAEB Dateien vornehmen.                                                                                                    |
| Service Alige                                                                                                    | bownload von Herstellerseite + Verlinkung im BC     meine Einstellungen      server Konfiguration      Konfiguration      Hier können Sie Einstellungen bezüglich der Bearbeitung von GAEB Dateien vornehmen.      Al BIETERCOCKPIT bietet unter Windows eine integrierte Lösung zur vollstandigen Bearbeitung und Validierung von GAEB Date     Nutzer des Al BIETERCOCKPIT können die Anwendung kostenfrei herunterladen und verwenden.     Dies hat den Vorteil, dass Sie aktiv bei der Bearbeitung der GAEB Dateien und der Angebotsabgabe unterstützt werden.                                                                                                    |
| Alige Prox GAE                                                                                                    | Bownload von Herstellerseite + Verlinkung im BC     meine Einstellungen      server Konfiguration      Konfiguration      Hier können Sie Einstellungen bezüglich der Bearbeitung von GAEB Dateien vornehmen.      Al BIETERCOCKPIT bietet unter Windows eine integrierte Lösung zur vollständigen Bearbeitung und Validierung von GAEB Date     Nutzer des Al BIETERCOCKPIT können die Anwendung kostenfrei herunterladen und verwenden.     Dies hat den Vorteil, dass Sie aktiv bei der Bearbeitung der GAEB Dateien und der Angebotsabgabe unterstützt werden.     Nach Installation von wingaeb xml wählen Sie dazu einfach "wingaebx.exe" über die unten stehende Schaltfläche aus dem Inst                                                                                                    |
| Service Allge                                                                                                    | bownload von Herstellerseite + Verlinkung im BC     meine Einstellungen      server Konfiguration      Konfiguration      Hier können Sie Einstellungen bezüglich der Bearbeitung von GAEB Dateien vornehmen.      Al BIETERCOCKPIT bietet unter Windows eine integrierte Lösung zur vollständigen Bearbeitung und Validierung von GAEB Date     Nutzer des Al BIETERCOCKPIT können die Anwendung kostenfrei herunterladen und verwenden.     Dies hat den Vorteil, dass Sie aktiv bei der Bearbeitung der GAEB Dateien und der Angebotsabgabe unterstützt werden.     Nach Installation von wingaeb zml wählen Sie dazu einfach "wingaebx.exe" über die unten stehende Schaltfläche aus dem Inst     Selbstverständlich kann die Bearbeitung von GAEB Dateien optional auch über Ihre eigene AVA-Software vorgenommen werden                                                               |
| Alige Prox GAEI                                                                                                    | bownload von Herstellerseite + Verlinkung im BC     meine Einstellungen      verver Konfiguration      Bonfiguration      Hier können Sie Einstellungen bezüglich der Bearbeitung von GAEB Dateien vornehmen.      Al BIETERCOCKPIT bietet unter Windows eine integrierte Lösung zur vollständigen Bearbeitung und Validierung von GAEB Da      Nutzer des Al BIETERCOCKPIT können die Anwendung kostenfrei herunterladen und verwenden.      Dies hat den Vorteil, dass Sie aktiv bei der Bearbeitung der GAEB Dateien und der Angebotsabgabe unterstützt werden. Nach Installation von wingaeb zml wählen Sie dazu einfach "wingaebx.exe" über die unten stehende Schaltfläche aus dem Inst Selbstverständlich kann die Bearbeitung von GAEB Dateien optional auch über Ihre eigene AVA-Software vorgenommen werden                                                                       |
| Alige Prox GAE                                                                                                    | bownload von Herstellerseite + Verlinkung im BC     meine Einstellungen      rerver Konfiguration      Konfiguration      Hier können Sie Einstellungen bezüglich der Bearbeitung von GAEB Dateien vornehmen.      A BIETERCOCKPIT bietet unter Windows eine integrierte Lösung zur vollständigen Bearbeitung und Validierung von GAEB Date     Nutzer des Al BIETERCOCKPIT können die Anwendung kostenfrei herunterladen und verwenden.     Dies hat den Vorteil, dass Sie aktiv bei der Bearbeitung der GAEB Dateien und der Angebotsabgabe unterstützt werden.     Nach Installation von wingaeb xml wählen Sie dazu einfach "wingaebx.exe" über die unten stehende Schaltfläche aus dem Inst     Selbstverständlich kann die Bearbeitung von GAEB Dateien optional auch über Ihre eigene AVA-Software vorgenommen werder     konfiguriet     es Programm zur GAEB Bearbeitung versenden |
| <ul> <li>Alige</li> <li>Prox</li> <li>GAEI</li> <li>GAEI</li> <li>Nicht I</li> <li>Exterr</li> </ul>                                                                                                    | bownload von Herstellerseite + Verlinkung im BC     meine Einstellungen      reverer Konfiguration      Konfiguration      Hier können Sie Einstellungen bezüglich der Bearbeitung von GAEB Dateien vornehmen.      Al BIETERCOCKPIT bietet unter Windows eine integrierte Lösung zur vollständigen Bearbeitung und Validierung von GAEB Datein und verwenden.      Dies hat den Vorteil, dass Sie aktiv bie der Bearbeitung der GAEB Dateien und der Angebotsabgabe unterstützt werden. Nach Installation von wingaeb xml wählen Sie dazu einfach "wingaebx.exe" über die unten stehende Schaltfläche aus dem Inst Selbstverständlich kann die Bearbeitung von GAEB Dateien optional auch über Ihre eigene AVA-Software vorgenommen werder  konfiguriet  es Programm zur GAEB Bearbeitung verwenden                                                                                        |
| Alige Prox GAEI GAEI ONicht OExterr Ovinga                                                                                                    |                                                                                                    |
| Alige Prox GAE GAE ONICH ONICH ONICH ONICH ONICH ONICH                                                                                                    |                                                                                                    |

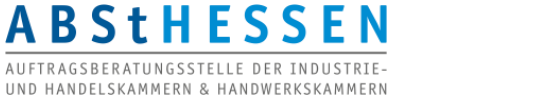

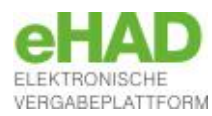

## Ansicht Bietercockpit: Bekanntmachung falls öffentlich Vergabe

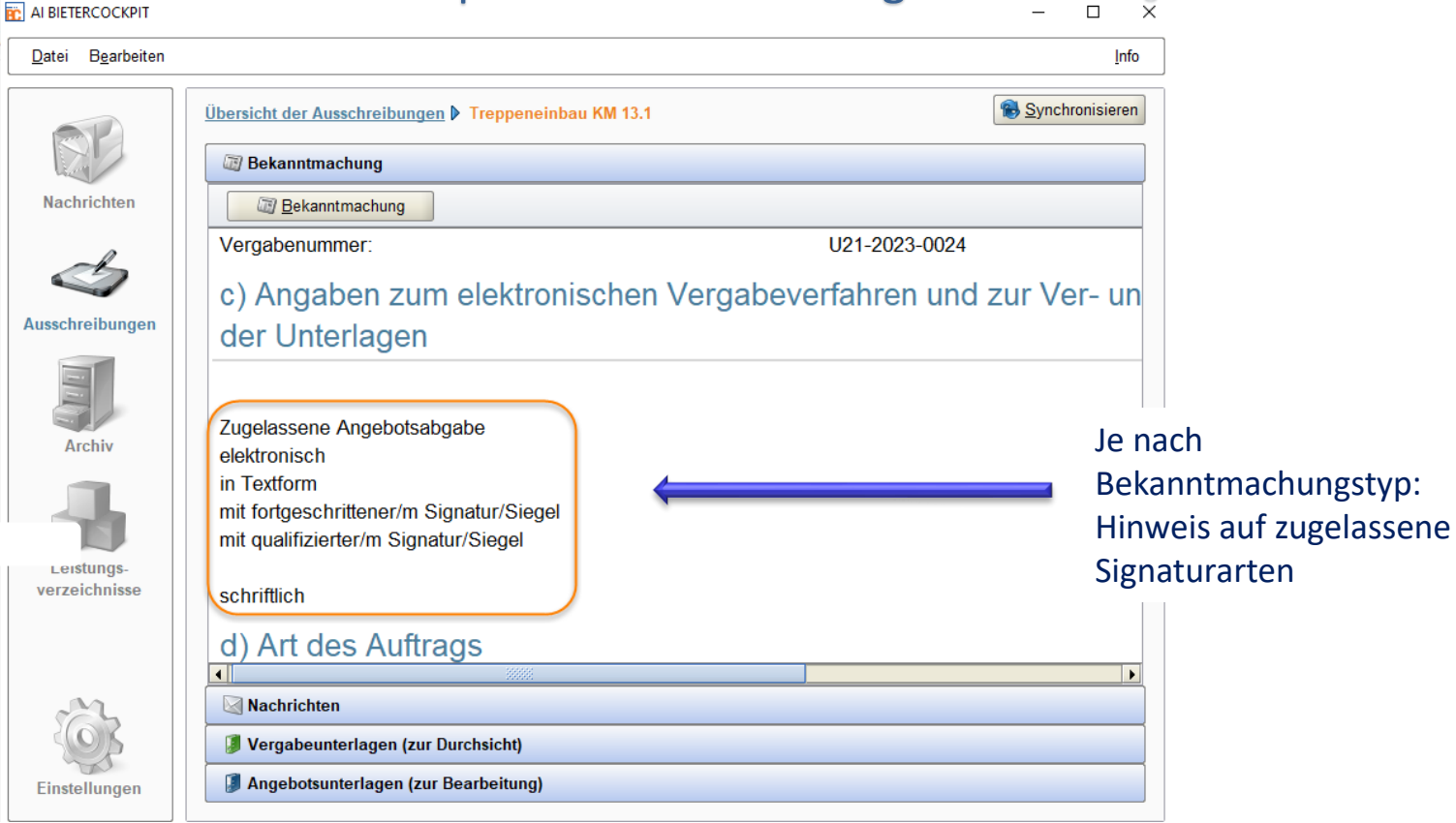

Das Bietercockpit wird **automatisch gestartet** und die in der HAD gewählten **Vergabeunterlagen** darin **automatisch** geöffnet. Das Bietercockpit kann **offline gestartet** werden und nur zur **Synchronisation** mit der Plattform oder **Angebotsabgabe** eine Internetverbindung aufbauen.

ABER: Erstmaliger Zugriff auf Vergabeunterlagen immer über den Link zu den Unterlagen auf der HAD-Seite. 10

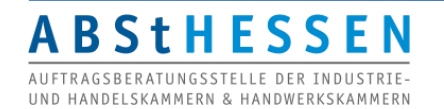

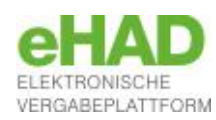

#### Nachrichtenfunktion

| <u>D</u> atei B <u>e</u> arbeiten                                                                              | <u>I</u> nfo                                                                                        |                                                                             |
|----------------------------------------------------------------------------------------------------|----------------------------------------------------------------------------------------------------|-----------------------------------------------------------------------------|
| Übersicht der Ausschreibungen 🕨 Treppeneinbau KM 13.1                                                          | Synchronisieren                                                                                     |                                                                             |
| Bekanntmachung                                                                                                 |                                                                                                    |                                                                             |
| Nachrichten                                                                                                    | Übersicht der Ausschreibungen 🕨                                                                     | Treppeneinbau KM 13.1 Veue Nachricht                                        |
| Nachricht Weue Nachricht                                                                                       | Neue Nachricht                                                                                      |                                                                             |
| Schleibungen         Vergabeunterlagen heruntergeladen           Die Vergabeunterlagen wurden heruntergeladen. | Nachrichten<br>Erstellt: 19.05.2023 16:44:02<br>An: Auftragsberatungsstelle<br>Betreff: Bieterfrage | Hessen e.V.                                                                 |
| Archiv                                                                                                    | Ausschreibungen                                                                                     | n,                                                                          |
| Leistungs-<br>verzeichnisse                                                                                    | Archiv Anhang importieren Dateiname A                                                               | Anzahl der Zeichen (31 von 2000<br>C Tipp zum Import<br>Dateigröße Aktionen |
| Vergabeunterlagen (zur Durchsicht)                                                                             | Leistungs-<br>verzeichnisse                                                                         |                                                                             |
| Einstellungen                                                                                                  | PDF-Ansicht Seng                                                                                    | den Speichern 🔯 Löschen 😵 Abbrechen                                         |

Die Schaltfläche "**Senden**" wird aktiviert, sobald Text in "Betreff" **und** im Textfeld eingegeben wird. Maximal **2.000** Zeichen können erfasst werden.

Eine Datei kann als Anhang zum Versenden importiert werden.

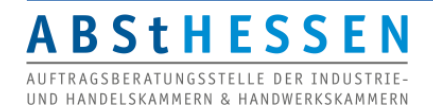

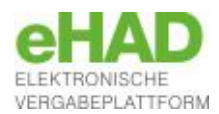

#### Vergabeunterlagen (zur Durchsicht)

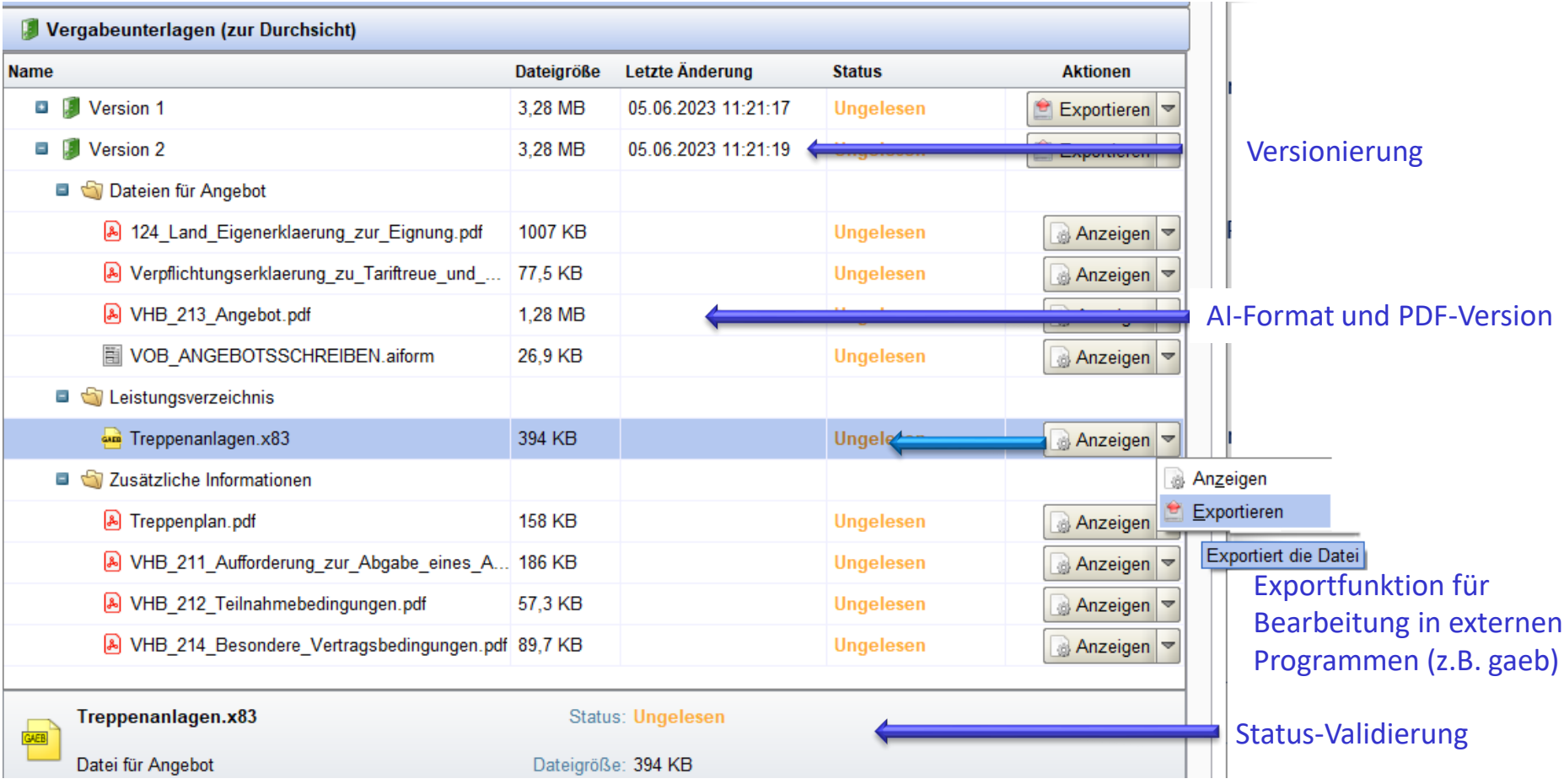

Vergabeunterlagen (zur Durchsicht) enthalten alle Vergabeunterlagen inklusive Dateien, die nur der Information des Bieters dienen und bei der Angebotsabgabe zu berücksichtigen sind ("Zusätzliche Informationen")

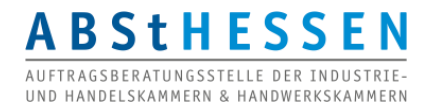

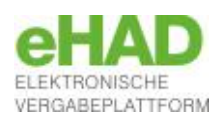

#### Beispiel Bauleistung: Angebotsunterlagen (zur Bearbeitung)

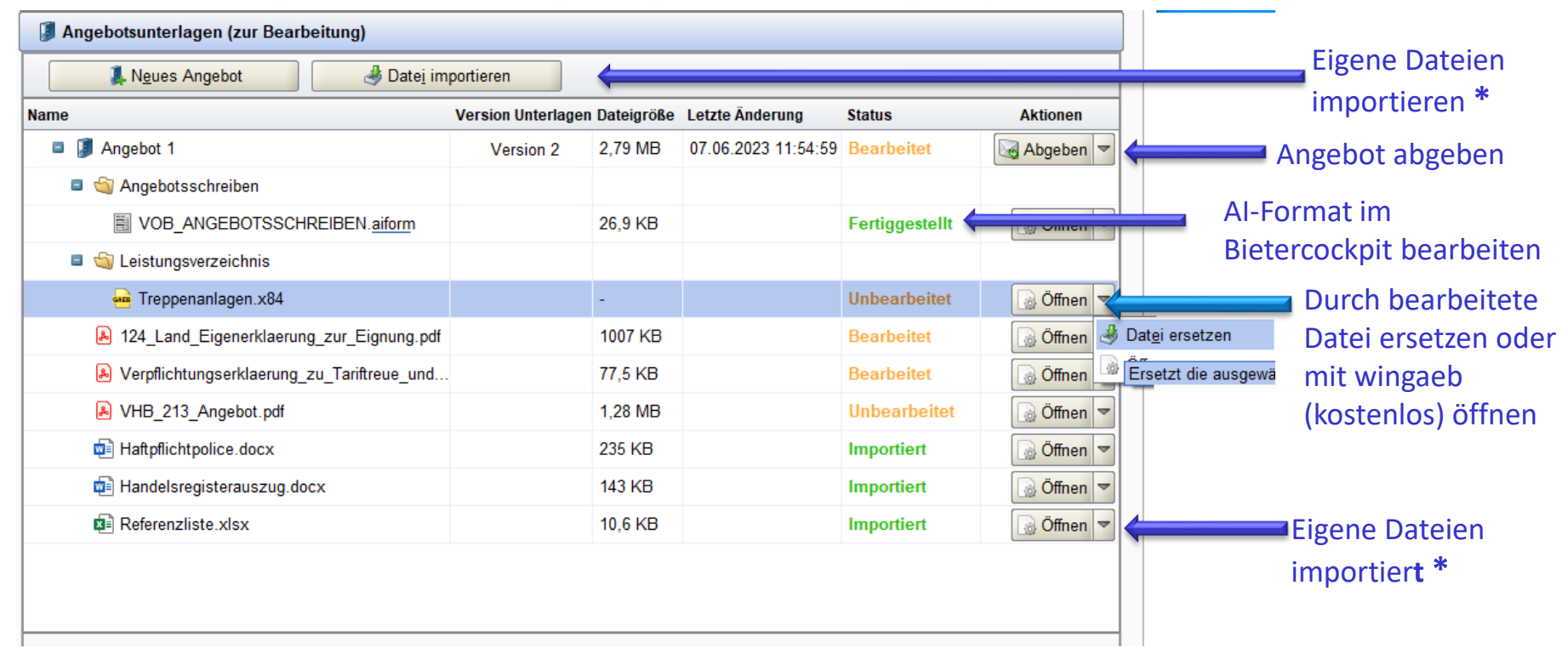

Angebotsunterlagen (zur Bearbeitung) werden zwingend Bestandteil des Angebots. Dateien können nicht gelöscht werden. Dateien im .aiform- (oder .aidf)-Herstellerformat erhalten den Status "*Fertiggestellt"*, wenn darin alle vorhandenen Pflichtfelder befüllt wurden. Alle anderen Dateitypen werden mit dem Status "*Bearbeitet"* gekennzeichnet, sobald sie geöffnet wurden. Der Status "*Importiert"* wird für Dateien vergeben, die vom Anwender hochgeladen werden (Schaltfläche Datei importieren oder Datei ersetzen.)

Es empfiehlt sich dringend, Dateien im .aiform- (oder .aidf-)Format ausgefüllt mit dem Angebot abzugeben.

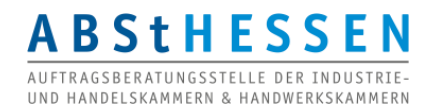

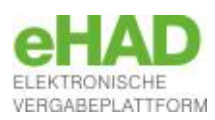

### Beispiel Liefer-/Dienstleistung: Angebotsunterlagen (zur Bearbeitung)

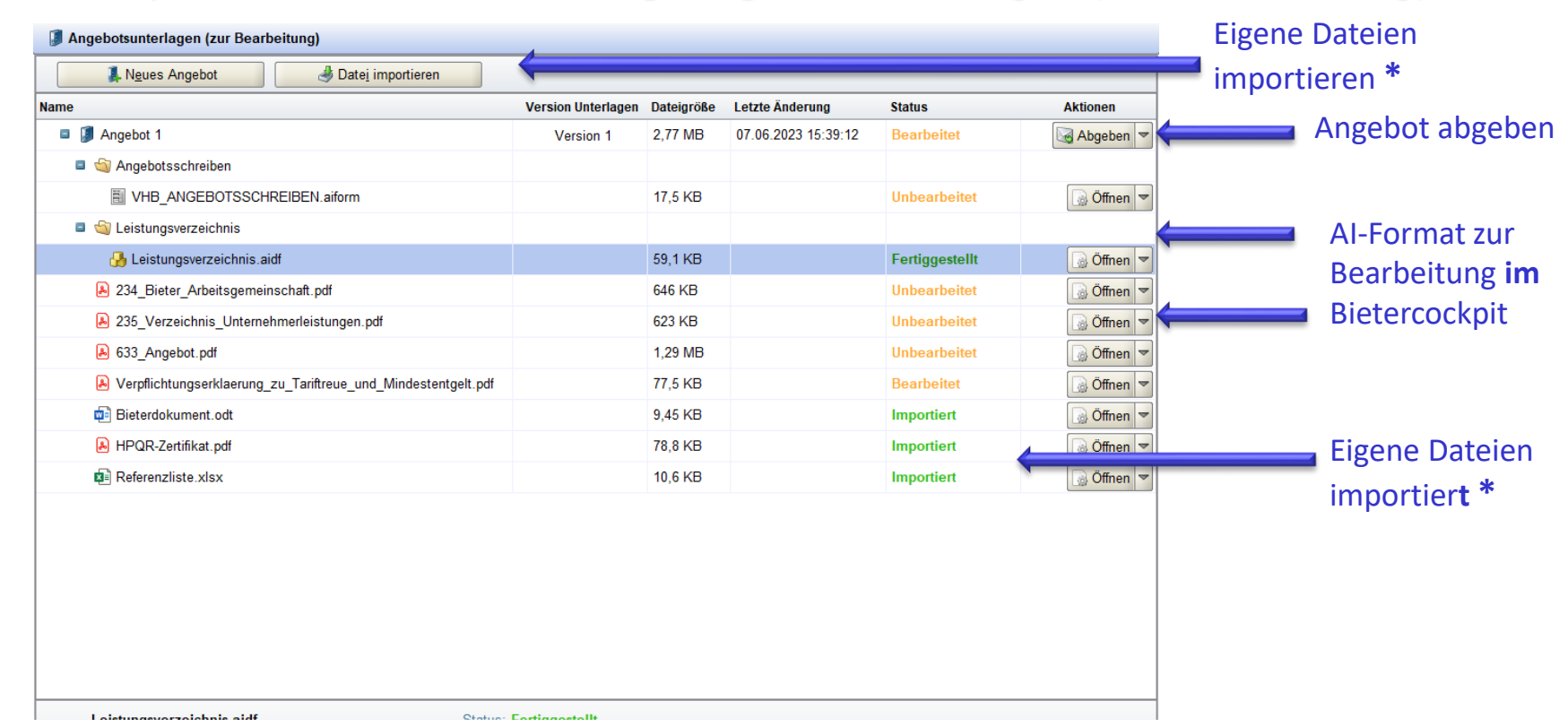

**Angebotsunterlagen (zur Bearbeitung)** siehe auch Erläuterung auf Seite 13. Wird von der Vergabestelle das Leistungsverzeichnis im .aidf-Format vorgegeben (siehe Beispiel) anstelle eines externen Formats (z.B. Excel, Word, etc.), kann dieses nur <u>im</u> Bietercockpit bearbeitet werden. Die Summen aus dem Leistungsverzeichnis in .aidf-Form werden automatisch in das *Angebotsschreiben.aiform* übernommen Das AI-LV muss daher **zuerst** bearbeitet werden. Es empfiehlt sich <u>dringend</u>, Dateien im .aiform- (oder .aidf-)Format ausgefüllt mit dem Angebot abzugeben. 14

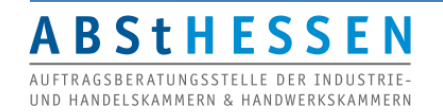

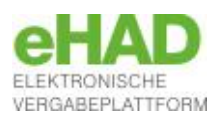

#### Angebotsunterlagen: Eigen- und Verpflichtungserklärungen

#### Ich bin mir/Wir sind uns bewusst,

dass ein nachweislich schuldhafter Verstoß gegen meine/unsere Verpflichtungen

- den Ausschluss meines/unseres Unternehmens von diesem Vergabeverfahren zur Folge haben kann,
- den Ausschluss meines/unseres Unternehmens f
  ür die Dauer von bis zu drei Jahren von der Vergabe öffentlicher Aufträge der ausschlie
  ßenden Vergabestelle zur Folge haben kann,
- ein solcher Verstoß eine schwere Verfehlung nach § 17 Abs. 2 HVTG darstellt, die gemäß § 17 Abs. 9 HVTG der Informationsstelle bei der Oberfinanzdirektion Frankfurt am Main mitgeteilt wird,
- nach Vertragsschluss den Auftraggeber zur außerordentlichen Kündigung berechtigen kann.

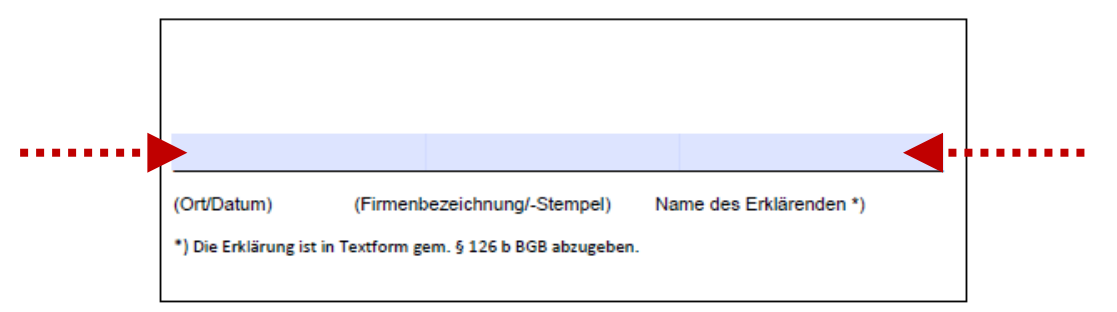

Beispiel Verpflichtungserklärung zur Tariftreue und Mindestentgelt: Sind beschreibbare Unterschriftsfelder in Erklärungen vorhanden, können diese mittels Tastatureingabe befüllt werden. Fehlen diese Felder, ist es nicht notwendig die Dokumente auszudrucken, händisch zu unterschreiben, einzuscannen und hochzuladen.
Ausnahme: Formulare für Eigenerklärungen, in denen Angaben vom Bieter z.B. zur Eignung gemacht werden können, die von der Vergabestelle nicht mit beschreibbaren Feldern hinterlegt werden, müssen bei Bedarf ausgedruckt, händisch befüllt, eingescannt und hochgeladen werden.

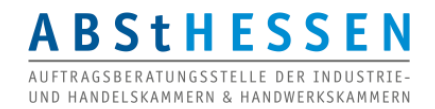

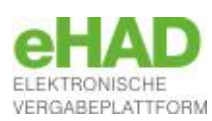

## Angebotsabgabe

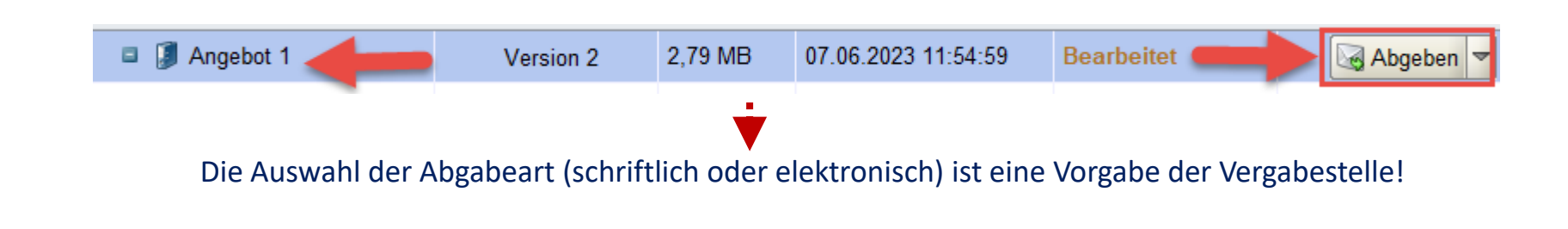

 $\times$ 

Abgabeart auswählen

Auswahl nur vorhanden, wenn **elektronische** Angebotsabgabe zugelassen ist. Signaturniveau wird im nächsten Dialogfenster ausgewählt.

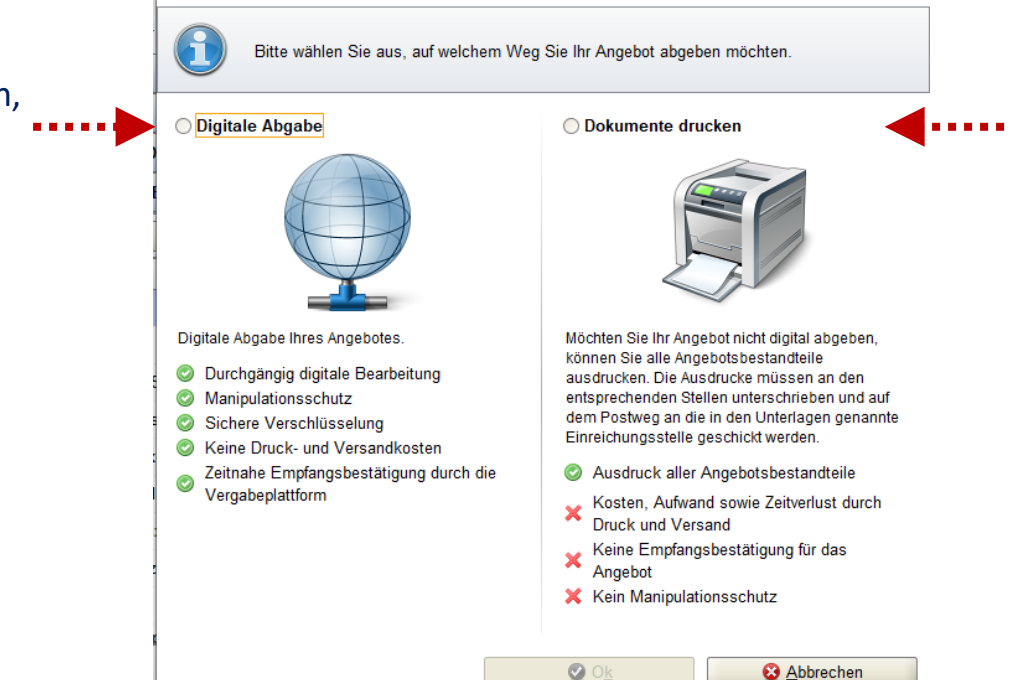

Auswahl nur vorhanden, wenn **schriftliche** Angebotsabgabe zugelassen ist. Dokumente können im Bietercockpit bearbeitet, ausgedruckt und postalisch verschickt werden.

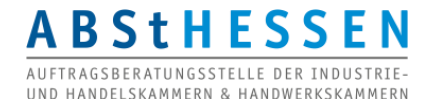

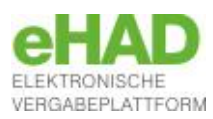

#### Signaturniveau bei elektronischer Angebotsabgabe

Die Auswahl des **Signaturniveaus** (in Textform, mit fortgeschrittener oder qualifizierter Signatur) bei elektronischer Angebotsabgabe ist eine Vorgabe der Vergabestelle! Der Bieter kann keine *falsche* Signaturart

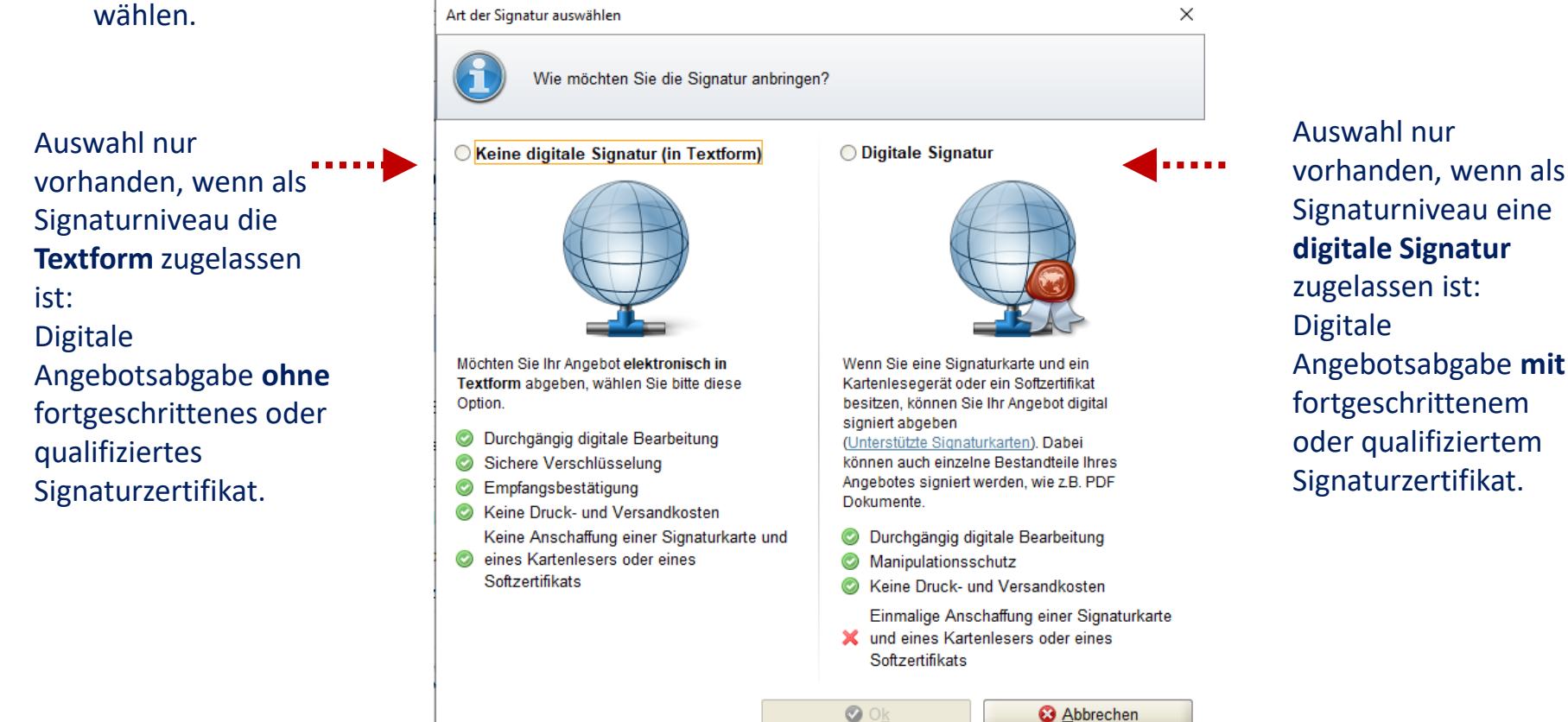

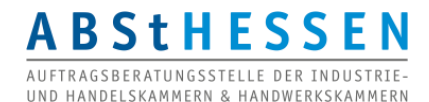

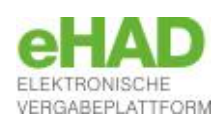

#### Beispiel Bauleistung: Validierung

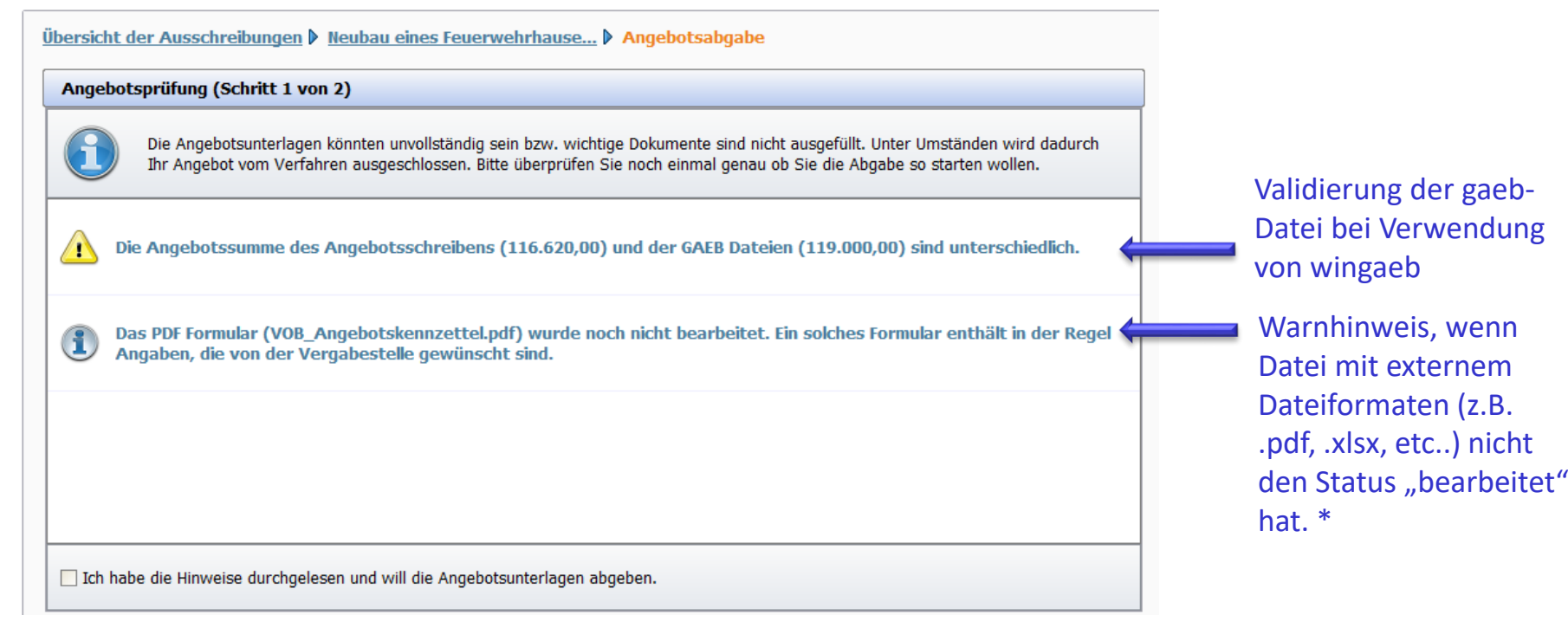

Warnhinweise müssen bestätigt werden, um fortzufahren.

ABSTHESSEN AUFTRAGSBERATUNGSSTELLE DER INDUSTRIE UND HANDELSKAMMERN & HANDWERKSKAMMER

\* Weichen Dateinamen, der vom Bieter importierten Dateien von den durch die Vergabestelle vorgegebenen Dateien gleichen Inhalts in der Rubrik ,Angebotsdateien (zur Bearbeitung)' ab, werden <u>diese</u> importierten Dateien an das Ende der Angebotsdateien angefügt, der Status der vorgegebenen Dateien gleichen Inhalts bleibt dennoch "unbearbeitet" und ein Warnhinweis erscheint (siehe oben). D.h. diese Dateien existieren 2-mal: leer und befüllt.

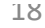

ERGABEPLATTFORM

## Signieren

| Dateien signieren (Schritt 2 von 2)                                                                                                    |                                                                                                    |
|----------------------------------------------------------------------------------------------------|----------------------------------------------------------------------------------------------------|
| Der Begleitzettel beinhaltet die Liste aller Dateien, die verschickt werden, wie auch Informationen über<br>Dieser wird sowohl beim Versenden mitgeschickt als auch in den Unterlagen gespeichert.<br>Bitte überprüfen Sie alle Werte und bestätigen Sie dies durch einen Klick in das Kontrollkästchen. Ansch<br>die Möglichkeit Signaturen anzubringen oder den Mantelbogen (sofern zugelassen) zu erzeugen. | die Vergabe.<br>Nießend haben Sie                                                                                                    |
| Angebotshauptteil<br>Bieterdaten<br>Firmenname: Sommer GmbH<br>Straße: Wasserstraße 11<br>Postleitzahl: 12345<br>Firmenort: Sommerdorf<br>Telefon-Nr.: 0611/9745880<br>E-Mail: doris.stiehl@absthessen.de<br>Datum und Ort der Angebotserstellung<br>Ort: Sommerdorf                                                                                                    | Eingabe der Signatur PIN                                                                                                    |
| Angebotsdatum: 14.09.2018<br>Vergabedaten<br>Ende der Angebotsfrist: 08.10.2018NRID\$%dd.MM.yyyyy HH:mm\$<br>Die folgenden Dateien sind Bestandteil des Angebotes.                                                                                                    | Bitte geben Sie Ihre Signatur PIN ein! Die Eingabe<br>der PIN ist erforderlich, um Ihr persönliches<br>Signaturzertifikat zu öffnen. |
| Pfad/Dateiname: offer\MainOffer\.offerinfo.xml       können         Hashwert: gThiWlDq+Tbz4QRIRYTOmtcsp+s=         Ich habe den obigen Begleitzettel vollständig gelesen                                                                                                    | Ihre PIN:                                                                                                    |
| 👌 Exportieren 🤱 Signieren 😢 Abbrechen                                                                                                    | C C Abbrechen                                                                                                    |

Erst nach Bestätigung der Kontrolle aller versendeter Dateien, ist es möglich zu signieren.

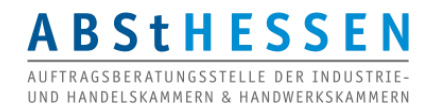

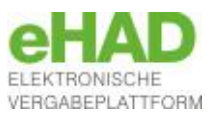

|                                                                                                    | niert von Doris Stiehl [146<br>e <mark>rtifikat anzeigen Sig</mark>                                 | 4681610] am 14.09.2018 15:44<br>Inatur entfernen                                                                                                    |                 |                                                        |
|----------------------------------------------------------------------------------------------------|----------------------------------------------------------------------------------------------------|----------------------------------------------------------------------------------------------------|-----------------|--------------------------------------------------------|
| ✓ Ich habe d                                                                                                    | en obigen Begleitzettel vol                                                                         | llständig gelesen                                                                                                    |                 |                                                        |
| Verlauf                                                                                                    |                                                                                                    |                                                                                                    |                 | - MINS                                                 |
| Der Verlauf der Aktionen<br>hierbei nicht um eine Pro<br>Dokumente als Gesamtpi<br>Vergabeplattform anseh        | die mit den ausgewählten Do<br>tokollierung von Änderungen a<br>ket. Bei verschiedenen Aktion<br>n. | kumenten stattgefunden haben. Bitte beachten Sie, dass es sich<br>an einzelnen enthaltenen Dokumenten handelt, sondern um die<br>en können Sie sich auch die Empfangsprotokolle von der | <u>A</u> bgeber | Dokumente werden abgegeb                               |
| Aktionen                                                                                                    | Protokoll                                                                                           |                                                                                                    |                 |                                                        |
| Erstellt am 14.09.2018 15:15:55 (29)<br>Wird bearbeitet seit 14.09.2018 15:1<br>Angebotsabgabe begonnen am 14.09 | Eingangsbestä                                                                                       | itigung                                                                                                    |                 |                                                        |
| Angebotsabgabe abgebrochen am 14<br>Angebotsabgabe begonnen am 14.09                                             | 09. Nachrichtenkennzeich                                                                            | hen AIGISAGOV15369327460007737816694741252836                                                                                                    |                 |                                                        |
| Abgegeben am 14.09.2018 15:47:43                                                                                 | mit Betreff                                                                                         | PGJyaWVmX2RIc2NyaXB0aW9uPjx0ZW5kZXJfb2lkPk5UUXpNakV0                                                                                                    |                 |                                                        |
|                                                                                                    | Eingang auf dem Serv<br>(Ende des<br>Empfangsvorgangs)                                              | er<br>14.09.2018 15:47:42                                                                                                    | <b>(</b>        |                                                        |
|                                                                                                    | Empfänger der<br>Nachricht                                                                          | t-0122-1 , VM HAD Test1.2.840.113549.1.9.1=#1614736f6d656f6e6                                                                                                    | E               | ingangsbestätigung                                     |
|                                                                                                    | Absender der Nachric                                                                                | th Administration Intelligence AG                                                                                                    |                 |                                                        |
|                                                                                                    | Name des Intermediä                                                                                 | rs Administration Intelligence AG                                                                                                    | L L             | iber die <b>fristgerech</b><br>Ind <b>erfolgreiche</b> |
|                                                                                                    |                                                                                                    |                                                                                                    |                 | 0                                                      |

Eine Angebotsabgabe ist auch verfristet möglich.

Dann weist das Bietercockpit mit einer Warnung vor Angebotsabgabe auf die Verfristung hin.

Angebote können bis zur Angebotsöffnung zurückgezogen werden.

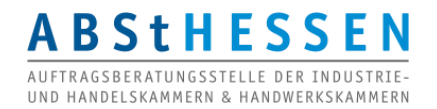

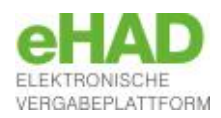

# Angebotsabgabe beschränktes/freihändiges Verfahren

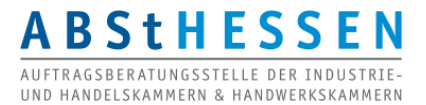

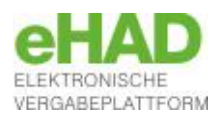

Zugriff auf die Vergabeunterlagen (nicht-öffentlich)

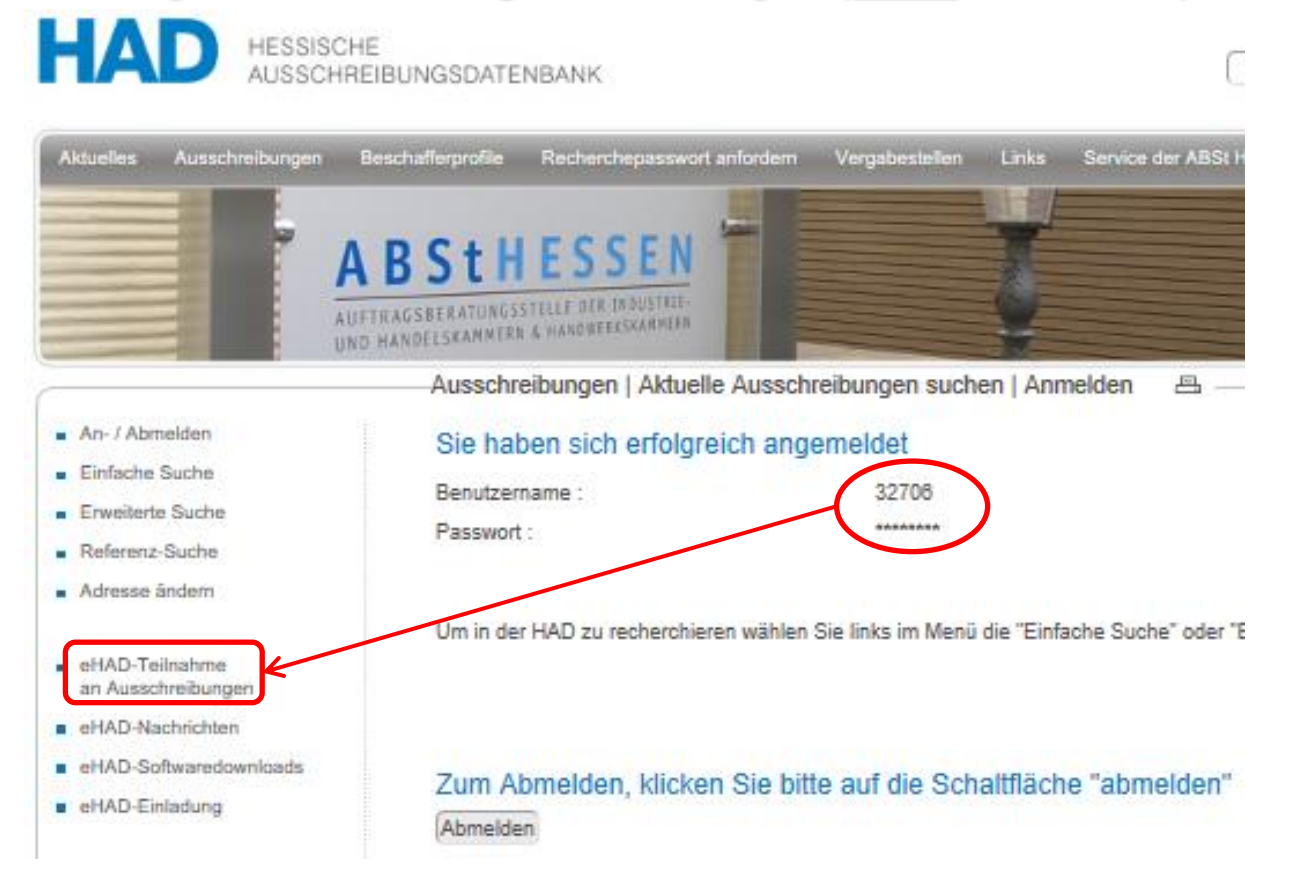

Die Vergabeunterlagen in **nicht-öffentlichen** Verfahren stehen dem ausgewählten Teilnehmer über "*eHAD-Teilnahme an Ausschreibungen"* zur Verfügung. Die Anzeige der eHAD-Menüpunkte ist an das **angemeldete Nutzerkonto** gebunden.

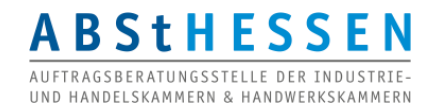

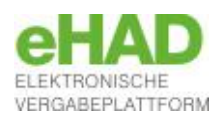

### Zunächst Benachrichtigung über Aufforderung zur Angebotsabgabe (nicht-öffentlich)

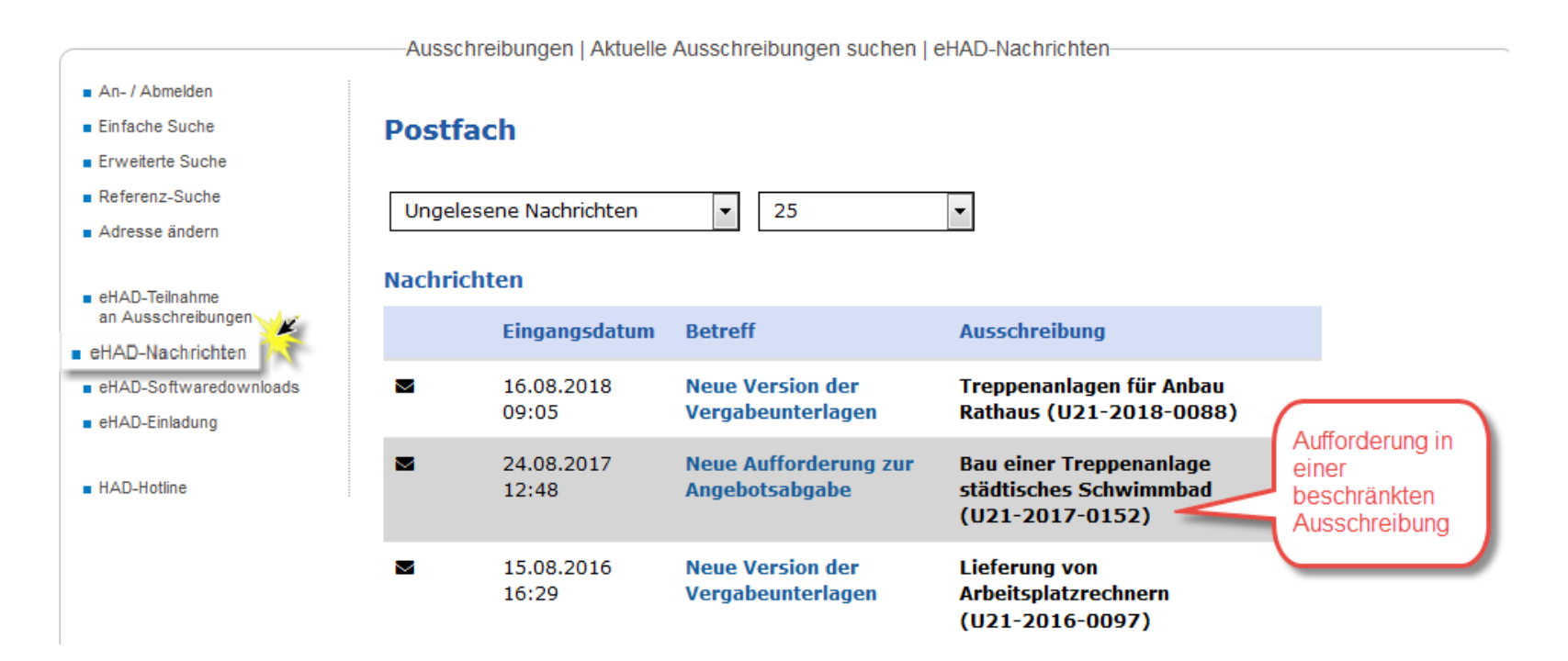

#### eHAD-Nachrichten:

Nachricht mit der Aufforderung zur Angebotsabgabe. (Hinweis auf die vorhandene Nachricht per E-Mail.)

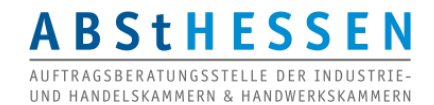

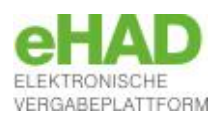

#### Zugriff auf die Vergabeunterlagen und anschließendes Öffnen im Bietercockpit (<u>nicht</u>-öffentlich)

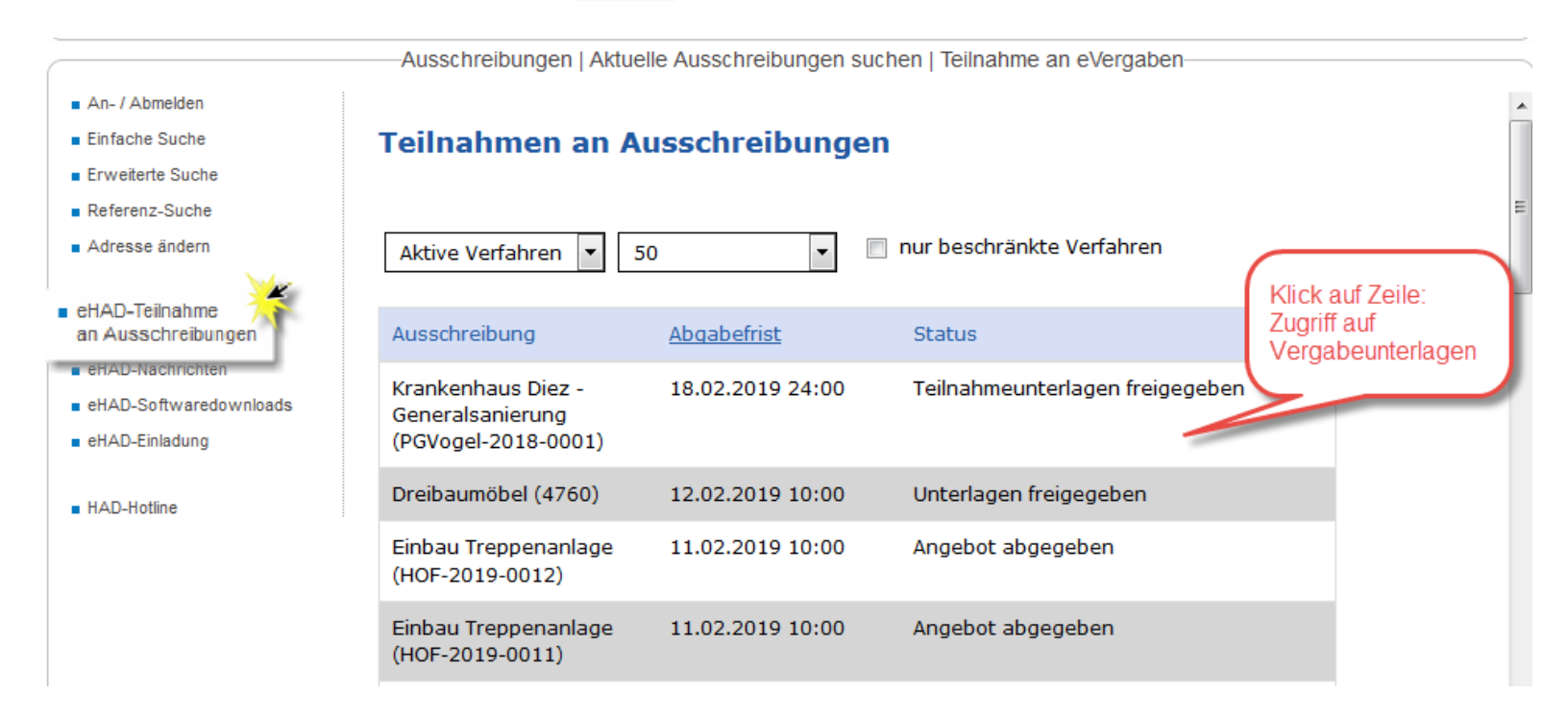

#### eHAD-Teilnahme an Ausschreibungen:

Der Klick auf die Ausschreibungszeile führt zu den Vergabeunterlagen.

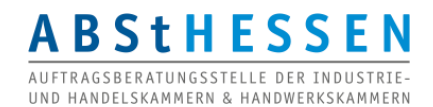

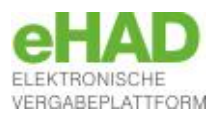

# PRAXISTIPPS

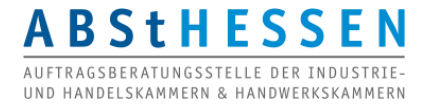

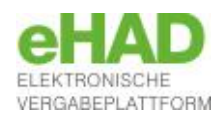

- Greifen Sie auf Unterlagen für Vergaben, für die Sie eventuell ein Angebot abgeben möchte, immer <u>mit</u> vorheriger <u>Registrierung</u> zu. Auch dann, wenn Sie in Papierform abgeben dürfen und möchten. Sie erhalten sonst keine Nachrichten zu dem Verfahren.
- Verwenden Sie stets <u>dasselbe Benutzerkonto</u> für Ihre Beteiligung an eVergaben, vom Download der Unterlagen bis zur Angebotsabgabe. Pflegen Sie die Adressdaten.
- Legen Sie eine zentrale E-Mail-Adresse für die eVergabe an, die Sie in Ihren Benutzerkonten verwenden mit einer entsprechenden Weiterleitung an die betroffenen Personen oder deren Vertretung.
- Geben Sie ein elektronisches Angebot wenn möglich rechtzeitig ab, nicht erst am Tag der Angebotsöffnung, zumindest nicht, wenn es das erste für die betreffende eVergabe-Plattform ist.
- > Besorgen Sie sich **rechtzeitig** eine **elektronische Signatur**.
- Klären Sie zuvor <u>die technische Voraussetzungen</u> ab, um das Bietertool starten und ein Angebot abgeben zu können, z.B. Domains in Proxyserver- oder Firewalleinstellungen freigeben u.a.

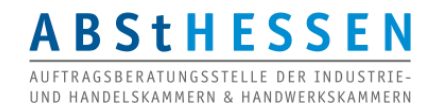

# Elektronische Angebotsabgabe auf der eHAD-Plattform

Auftragsberatungsstelle Hessen e.V. Technische Hotline Bierstadter Straße 9 65189 Wiesbaden Tel. 0611 / 97 45 88 -28

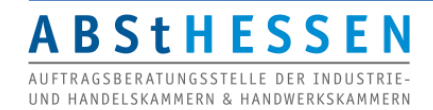

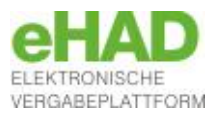